# VEGA Radar Monitor Setup Instructions

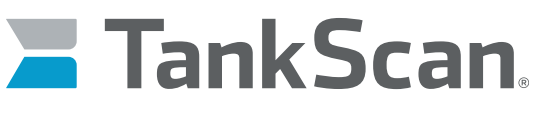

The power of data. Optimized.

### **Test Connection**

Prior to installing on a tank, select a spot near tank you are installing. Hold provided magnet over TankScan Technical Support label and move it up towards housing lid. Monitor will activate and connect to cellular. Contact TankScan Technical Support to confirm monitor has activated and a connection attempt was successful.

#### Take Measurements

2

3

Remove any equipment from tank port to be used by monitor. VEGA monitor can be connected directly to tanks with a 1.5" NPT threaded opening. If tank has a 2" threaded opening, use optional adapter if provided.

Measure total height (A) from inside bottom of tank to top of tank port. Record and report measurement to TankScan Technical Support.

Total Height: \_\_\_\_\_

## Mount Monitor to Tank

Seal pipe threads of monitor using product appropriate for this application prior to tightening into tank port.

Screw monitor into tank port and hand tighten until secure.

#### Take Level Measurement

Hold provided magnet over TankScan Technical Support label and move it up towards housing lid. Monitor will take a level reading and then report to ATEK Intelligence Platform (AIP).

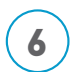

Confirm monitor reading is correct on AIP or call TankScan Technical Support to confirm reading.

**NOTE:** Step 6 must be completed to ensure monitor is functioning properly.

223-0203-000 Rev. A 9/22

WARNING: Cancer and Reproductive Harm - www.P65Warnings.ca.gov

10025 Valley View Road, Ste. 190 Eden Prairie, MN 55344 U.S.A. www.atekaccess.com Email: CCT@tankscan.com Sales & Order Processing: 800-523-69 Technical Support: 877-847-7226

©2022 ATEK Access Technologies, LLC. All Rights Reserved. TankScan images and marketing materials are protected by various patents, copyrights and/or trademarks. ATEK assumes no responsibility for any errors which may appear in this document, reserves the right to change devices or specifications detailed herein at any time without notice, and does not make any commitment to update the information contained herein. No licenses to patents or other intellectual property of ATEK are granted by the Company in connection with the sale of TankScan products, expressly or by implication.

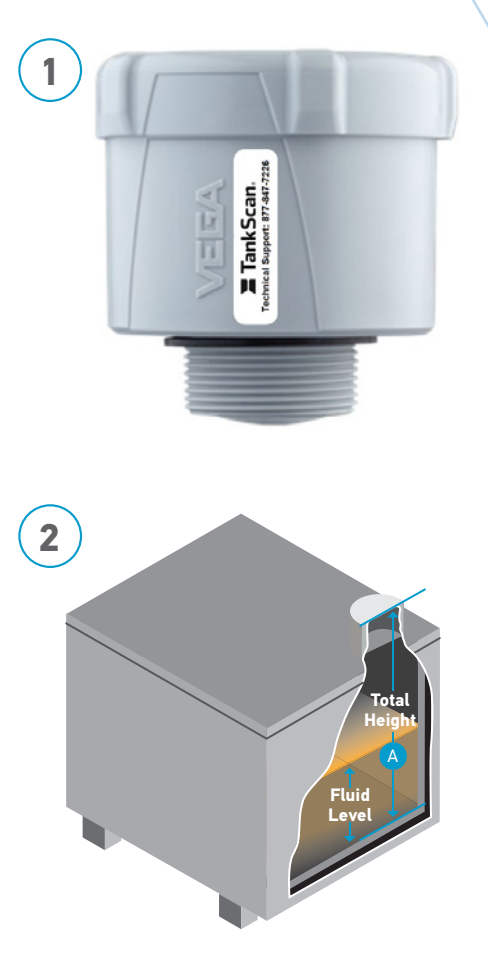

For questions or problems, Contact TankScan Technical Support 877-847-7226

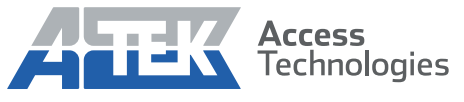

Access the power of technology.